## INCHARGE 7 の再インストール方法

INCHARGE7の再インストールが必要になった場合、以下の手順でアンインストール後に再度インストールの実施をしてください。

(1)「コントロールパネル」⇒「プログラムのアンインストール」より、
 INCHARGE 7 を一旦アンインストールします。

| コントロール パネル :<br>インストールされた更<br>グラムを表示        | ホーム プログラムのアンインストールまたは変更<br>第プロ プログラムをアンインストールするには、一覧から<br>復]をクリックします。                                                                                                    | プログラムを違択して [アンインストール]                                                                                                    | 、[変更]、または [/                                                                                                    |
|---------------------------------------------|----------------------------------------------------------------------------------------------------|----------------------------------------------------------------------------------------------------|----------------------------------------------------------------------------------------------------|
| <ul> <li>Windows の機能の有:<br/>は無効化</li> </ul> | 効化また<br>整理 ▼ アンインストールと変更                                                                                                    |                                                                                                    | 8≡ ▼                                                                                                    |
| ネットワークからプロ                                  | 1グラム 名前                                                                                                    | 発行元                                                                                                    | インストー.                                                                                                    |
| をインストール                                     | 🔐 Fujitsu Displa                                                                                                    | FUJITSU LIMITED                                                                                                    | 2013/02/22                                                                                                    |
|                                             |                                                                                                    | Google Inc.                                                                                                    | 2014/03/17                                                                                                    |
|                                             |                                                                                                    |                                                                                                    | 2014/04/30                                                                                                    |
|                                             |                                                                                                    |                                                                                                    |                                                                                                    |
| レアンイン.                                      | ストール」セクリック                                                                                                    | Prop System Co,Corp.                                                                                                    | 2014/02/24                                                                                                    |
| アンイン                                        | ストール」をクリック                                                                                                    | Prop System Co,Corp.<br>Prop System Co,Corp.                                                                                                    | 2014/02/24<br>2014/02/24                                                                                                    |
| レアンイン.                                      |                                                                                                    | Prop System Co,Corp.<br>Prop System Co,Corp.<br>INCHARGE 7                                                                                                    | 2014/02/24<br>2014/02/24<br>2014/04/24                                                                                                   |
| レアジイン.                                      |                                                                                                    | Prop System Co,Corp.<br>Prop System Co,Corp.<br>INCHARGE 7<br>JBI INCHARGE 7                                                                                                    | 2014/02/24<br>2014/02/24<br>2014/04/24<br>2014/06/26                                                                                     |
| (アジイン)                                      | ストール」 とソリソン<br>② INCHARGE 7<br>② INCHARGE 7 本部管理機能                                                                                                    | Prop System Co,Corp.<br>Prop System Co,Corp.<br>INCHARGE 7<br>JBI INCHARGE 7<br>JBI INCHARGE 7                                                                                                 | 2014/02/24<br>2014/02/24<br>2014/04/24<br>2014/06/26<br>2014/06/26                                                                       |
| · アンイン.                                     | ストーフレ」 2005 クリック<br>② INCHARGE 7<br>② INCHARGE 7 本部管理機能<br>② INCHARGE 7 本部管理機能                                                                                                    | Prop System Co,Corp.<br>Prop System Co,Corp.<br>INCHARGE 7<br>JBI INCHARGE 7<br>JBI INCHARGE 7<br>INCHARGE 7                                                                                   | 2014/02/24<br>2014/02/24<br>2014/04/24<br>2014/06/20<br>2014/04/14<br>2014/02/24                                                         |
|                                             |                                                                                                    | Prop System Co.Corp.<br>Prop System Co.Corp.<br>INCHARGE 7<br>JBI INCHARGE 7<br>JBI INCHARGE 7<br>INCHARGE 7<br>INCHARGE 7<br>FUJITSU LIMITED                                                  | 2014/02/24<br>2014/02/24<br>2014/04/24<br>2014/06/20<br>2014/04/14<br>2014/02/24<br>2013/02/22                                           |
| P 27 2.                                     | ★ ドー・ノン」 どうりタン ♥ INCHARGE 7 ♥ INCHARGE 7 本部管理機能 ♥ INCHARGE 7 本部管理機能 ♥ INCHARGE 7 本部管理機能 ♥ InCHARGE 7 本部管理機能 ♥ InCHARGE 7 本部管理機能 ♥ InCHARGE 7 本部管理機能                                                                                                    | Prop System Co,Corp.<br>Prop System Co,Corp.<br>INCHARGE 7<br>JBI INCHARGE 7<br>INCHARGE 7<br>FUJITSU LIMITED<br>Sun Microsystems, Inc.                                                        | 2014/02/2<br>2014/02/2<br>2014/04/2<br>2014/06/20<br>2014/04/1<br>2014/02/2<br>2013/02/2<br>2013/02/2<br>2014/06/00                      |
| P 27 2.                                     | ★ F ー ノリ」 ど ソ リ ソ ソ ② INCHARGE 7 ② INCHARGE 7 本部管理機能 ③ INCHARGE 7 本部管理機能 ③ INCHARGE 7 本部管理機能 ▲ IndicatorUtility ④ J255 Runtime Environment 5.0 Update 2 □ L-08C 接続 ソフト                                                                                                    | Prop System Co,Corp.<br>Prop System Co,Corp.<br>INCHARGE 7<br>JBI INCHARGE 7<br>JBI INCHARGE 7<br>INCHARGE 7<br>FUJITSU LIMITED<br>Sun Microsystems, Inc.<br>NTT DOCOMO, INC.                  | 2014/02/24<br>2014/02/24<br>2014/04/24<br>2014/06/26<br>2014/04/14<br>2014/02/24<br>2013/02/22<br>2014/06/06<br>2014/02/24               |
| - <i>P 2</i> - 2.                           | ★ F ー ノリ」 ど ソ リ ソ ソ ② INCHARGE 7 ③ INCHARGE 7 本部管理機能 ③ INCHARGE 7 本部管理機能 ③ INCHARGE 7 本部管理機能 ④ INCHARGE 7 本部管理機能 ⑤ INCHARGE 7 本部管理機能 ⑤ INCHARGE 7 本部管理機能 ⑤ INCHARGE 7 本部管理機能 ⑤ INCHARGE 7 本部管理機能 ⑥ INCHARGE 7 本部管理機能 ⑧ INCHARGE 7 本部管理機能 ⑧ INCHARGE 7 本部管理機能 ⑧ INCHARGE 7 本部管理機能 ⑧ INCHARGE 7 本部管理機能 ⑧ INCHARGE 7 本部管理機能 ◎ INCHARGE 7 本部管理機能 ◎ INCHARGE 7 本部管理機能 ◎ INCHARGE 7 本部管理機能 ○ INCHARGE 7 本部管理機能 ○ INCHARGE 7 本部管理 10 + | Prop System Co,Corp.<br>Prop System Co,Corp.<br>INCHARGE 7<br>JBI INCHARGE 7<br>JBI INCHARGE 7<br>INCHARGE 7<br>FUJITSU LIMITED<br>Sun Microsystems, Inc.<br>NTT DOCOMO, INC.<br>LogMeIn, Inc. | 2014/02/24<br>2014/02/24<br>2014/04/24<br>2014/06/26<br>2014/04/24<br>2013/02/22<br>2014/02/24<br>2013/06/06<br>2014/02/24<br>2014/05/02 |

- (2) Internet Explorer 等の Web ブラウザで、以下のアドレスを入力します。
   「https://user-service.incharge7.ne.jp/incharge7\_Azure/login.aspx」
   ※インストール手順書のアドレスは古い場合があります。上記アドレスをご利用ください。
- (3) 以下のような画面が表示されるので、お手元にあるライセンス証書に記載 されている施設コードとライセンスキーを入力し、「ログイン」をクリック します。

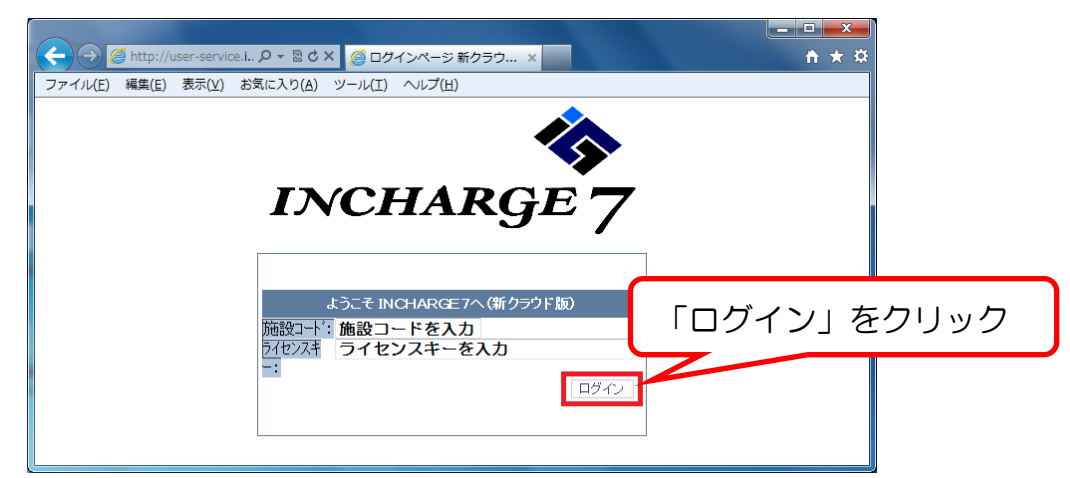

- (4)施設コードを入力する画面が表示されるので、お手元にあるライセンス証書に 記載されている施設コードを入力し、「OK」をクリックします。
- (5) INCHARGE 7 のインストールがおこなわれます。 インターネット回線の速度によって、5 分~30 分程度かかります。